## คำร้องที่ 10.1 ขออนุญาตให้คนต่างด้าวไปปฏิบัติงานเพิ่มเติมที่บริษัทฯในเครือเดียวกัน

- เข้าสู่เมนู "ยื่นคำร้อง"
- 2. ทำการเลือกรายการคำร้อง

#### "10.1. ขออนุญาตให้คนต่างด้าวไปปฏิบัติงานเพิ่มเติมที่บริษัทฯในเครือเดียวกัน"

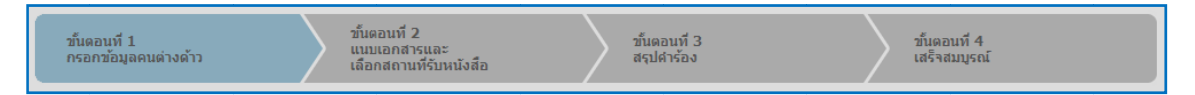

#### <u>ขั้นตอนที่ 1</u> : กรอกข้อมูลคนต่างด้าว

ทำการเลือกบัตรส่งเสริม และกดปุ่ม "ตกลง"

| เลือกข้อ  | ນມູລນັ  | ตรส่งเสริม          |               |                |                                      |                                                                                                    |
|-----------|---------|---------------------|---------------|----------------|--------------------------------------|----------------------------------------------------------------------------------------------------|
| รายละเอีย | เดบัตรเ | ส่งเสริม            |               |                |                                      |                                                                                                    |
| บัตรส่งเส | ទើររ *  |                     |               |                |                                      |                                                                                                    |
| เลื่ 1    | าดับ    | เลขที่บัตร 🔿        | วันที่ออกบัตร | สถานะบัดร      | ที่ตั้งโครงการ                       | ประเภทกิจการ                                                                                                    |
| A         | 1.      | <u>1054/s/2554</u>  | 12 ม.ค. 2011  | ออกบัตร        | ปทุมธานี<br>พระนครศรีอยุธยา<br>ฉพบดี | 5.5 การผลิตขึ้นส่วนหรืออุปกรณ์ที่ไป้กับผลิตภัณฑ์อิเล็กทรอนิกส์                                                     |
| 0         | 2.      | <u>1088(2)/2554</u> | 19 ม.ค. 2011  | เปิดดำเนินการ  | พระนครศรีอยุธยา                      | 5.5 กิจการผลิตขึ้นส่วนและ/หรืออุปกรณ์อิเล็กทรอนิกส์หรือขึ้นส่วน<br>และ/หรืออุปกรณ์ที่ใช้กับผลิตภัณฑ์อิเล็กทรอนิกส์ |
| 0         | 3.      | <u>1234/as/2552</u> | 19 มี.ค. 2009 | สั้นสุดโครงการ | พระนครศรีอยุธยา<br>ลพบุรี            | 5.5 การผลิตขึ้นส่วนหรืออุปกรณ์ที่ใช้กับผลิตภัณฑ์อิเล็กทรอนิกส์                                                     |
| 0         | 4.      | <u>1273(2)/2553</u> | 12 มี.ค. 2010 | เปิดดำเนินการ  | พระนครศรีอยุธยา<br>ลพบุรี            | 5.5 การผลิตขึ้นส่วนหรืออุปกรณ์ที่ใช้กับผลิตภัณฑ์อิเล็กทรอนิกส์                                                     |
|           |         |                     |               |                |                                      |                                                                                                    |
|           |         |                     |               | 2<br>90 au     | ยกเลิก                               |                                                                                                    |

Figure 1 : หน้าจอการเลือกบัตรส่งเสริม

ทำการกดปุ่ม "เลือกคนต่างด้าว"

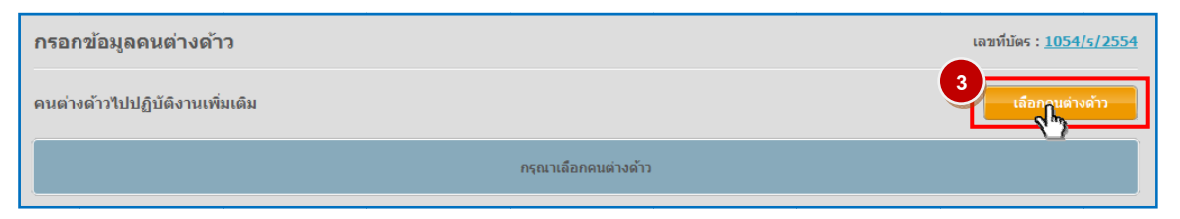

Figure 2 : หน้าจอกดปุ่มเลือกคนต่างด้าว

| ทำการเลอกคนตางดาวทตองการไปปฏบตงานเพมเตมในเครอ จากนน | กดปุ่ม "ตกลง" |
|-----------------------------------------------------|---------------|

|         |        | ชื่อ:                  | นามสกุล :       | หนังสือเดินทางเล                         | ลขที:                |                | ค้นห                                   |
|---------|--------|------------------------|-----------------|------------------------------------------|----------------------|----------------|----------------------------------------|
|         |        |                        |                 | ด่าน                                     | หน่ง:                |                |                                        |
| ลือก    | สาดับ  | ชื่อ - นามสกุล 🔿       | สัญชาติ \ominus | ตำแหน่ง \ominus                          | หนังสือเดินทางเลขที่ | ປຣະເກທ \ominus | วันที่ให้อยู่ถึ                        |
| )       | 1.     | MS. JUNICHI YANAGISAWA | Japanese        | 2ND ASSISTANT GENERAL AFFAIRS<br>MANAGER | SE210434             | ประจำ          | 31 ธ.ค. 20                             |
| •       | 2.     | MR. KATSUYO YAMAMOTO   | Japanese        | 2ND ASSISTANT FINANCIAL<br>CONTROLLER    | 552ASAW              | ประจำ          | 31 ธ.ค. 20                             |
| рс<br>О | з.     | MR. KEN UEHARA         | Japanese        | COMPUTER SYSTEM MANAGER                  | TZ0548692            | ประจำ          | 31 ธ.ค. 20                             |
| 0       | 4.     | MR. MASABUMI MASUYAMA  | Japanese        | 2ND ASSISTANT FINANCIAL<br>CONTROLLER    | TG7937363            | ประสา          | 31 ธ.ค. 20                             |
| 0       | 5.     | MR. MITSUNOBU YAMAMOTO | Japanese        | FINANCIAL CONTROLLER                     | TH4249821            | ประจำ          | 31 ธ.ค. 20                             |
| 0       | 6.     | MR. SHUJI UEHARA       | Japanese        | MANAGING DIRECTOR                        | TH7921184            | ประจำ          | 31 ธ.ค. 20                             |
| 0       | 7.     | MR. YOSHIAKI IKEDA     | Japanese        | 1ST ASSISTANT FINANCIAL<br>CONTROLLER    | TZ0505308            | ประจำ          | 31 ธ.ค. 20                             |
| านวน    | คนต่าง | เด้าวทั้งหมด 7 ราย     |                 |                                          |                      | K 🛃 1          | <ul> <li>/<sub>1</sub> หน้า</li> </ul> |
|         |        |                        | 5               |                                          |                      |                |                                        |

Figure 3 : หน้าจอเลือกคนต่างด้าว

- หน้าจอแสดงข้อมูลคนต่างด้าวที่ต้องการไปปฏิบัติงานเพิ่มเติมในเครือ
- ทำการกรอกข้อมูลครอบครัวคนต่างด้าว ได้แก่ รายละเอียดงานที่ไปปฏิบัติเพิ่มเติมที่บริษัทในเครือ เลือก ความสัมพันธ์บริษัทในเครือ และแนบเอกสาร จากนั้น กดปุ่ม "ตกลง"
- กรณีมีการเปลี่ยนแปลงข้อมูลหนังสือเดินทางของคนต่างด้าว เลือกที่ 🗹 ในส่วนหนังสือเดินทาง เพื่อกรอก ข้อมูลหนังสือเดินทาง

User Manual January 26, 2012

| ยละเอียดคนต่างด้าว                                                                                                    |                                                                                                    |                                                                                                    |                                                                                                    |                                                                 |                                                                                            |
|----------------------------------------------------------------------------------------------------|----------------------------------------------------------------------------------------------------|----------------------------------------------------------------------------------------------------|----------------------------------------------------------------------------------------------------|-----------------------------------------------------------------|--------------------------------------------------------------------------------------------|
| ชื่อ - นามสกุล                                                                                                    | : MR. MITSUNOBU                                                                                                    | υ γαμαμοτο                                                                                                    | วันที่ให้อยู่ถึง                                                                                                    | : 31 ธันวาคม 2013                                               | -                                                                                          |
| เพศ                                                                                                    | : ชาย                                                                                                    |                                                                                                    | สถานภาพทางการสมรส                                                                                                    | : สมรส                                                          | 6                                                                                          |
| เกิดวันที/เดือน/ปี                                                                                                    | : <mark>22</mark> มกราคม 1965                                                                                                    |                                                                                                    | อายุ                                                                                                    | : 46 ปี 11 เดือน 28 วัน                                         |                                                                                            |
| สถานที่เกิด                                                                                                    | : JAPAN                                                                                                    |                                                                                                    |                                                                                                    |                                                                 |                                                                                            |
| สัญชา <mark>ติปัจจุ</mark> บัน                                                                                                    | : Japanese                                                                                                    |                                                                                                    | สัญชาติเมื่อเกิด                                                                                                    | : Japanese                                                      |                                                                                            |
| <mark>ที่อยู่ในประเทศไทย</mark>                                                                                                    | : 1 MOO 7 CHIAN                                                                                                    | g rak noi, bang pa-in,                                                                                                    | AYUTHAYA 13180                                                                                                    |                                                                 |                                                                                            |
| หนังสือเดินทางเลขที่                                                                                                    | : TH4249821                                                                                                    |                                                                                                    | ออกให้ที่                                                                                                    | : JAPAN                                                         |                                                                                            |
| วัน/เดือน/ปีที่ออก                                                                                                    | : 4 กันยายน 2007                                                                                                    |                                                                                                    | หมดอายุวันที่                                                                                                    | : 4 กันยายน 2017                                                |                                                                                            |
| ด่านตรวจคนเข้าเมือง<br>ประทับตราให้อยู่ถึงวันที่                                                                                                    | : 31 ธันวาคม 2013<br>ไ                                                                                                    |                                                                                                    | ถือวีช่าประเภท                                                                                                    | : Non-Immigrant B                                               |                                                                                            |
| ารณาเลือก **หากมีการ                                                                                                    | รเปลี่ยนแปลงข้อมูลหา                                                                                                    | นังสือเดินทาง                                                                                                    |                                                                                                    |                                                                 |                                                                                            |
| หนังสือเดินทางเลขที่ *                                                                                                    | : KI4582135                                                                                                    |                                                                                                    | ออกให้ที่ *                                                                                                    | EMBASSY OF JAPAN IN TH                                          | -                                                                                          |
| วัน/เดือน/ปีที่ออก *                                                                                                    | : 02-01-2012                                                                                                    |                                                                                                    | หมดอายุวันที่ *                                                                                                    | : 02-01-2018                                                    |                                                                                            |
| ยละเอียดงาน                                                                                                    |                                                                                                    |                                                                                                    |                                                                                                    |                                                                 |                                                                                            |
| ชื่อตำแหน่ง                                                                                                    | : FINANCIAL CON                                                                                                    | TROLLER                                                                                                    | ระดับดำแหน่ง                                                                                                    | : Management Level                                              |                                                                                            |
| ขอบเขตจ ห                                                                                                    | <ol> <li>1.ควบคุมการรับ-จ่</li> <li>2.วางแผนการงบป</li> <li>3.ประสานงานกับฝ่</li> </ol>                                                                                                    | ายเงินทั้งหมด<br> ระมาณรับและจ่ายของบริษัท<br> ายการเงินบริษัทแบ่ในประเท                                                                                                    | ศถี่ป่น                                                                                                    |                                                                 |                                                                                            |
| ขอบเขตงาน<br>ตามสัญญาจ้างงานมี                                                                                                    | : 1.ควบคุมการรับ-จ่<br>2.วางแผนการงบป<br>3.ประสานงานกับผ่<br>4.ทำรายงานการเง<br>5.ประสานงานกับผ่<br>: 2 ปี                                                                                                    | ายเงินทั่งหมด<br>ไระมาณรับและจ่ายของบริษัท<br>ไายการเงินบริษัทแม่ในประเท<br>วินและงบประมาณทั่วไป เสนะ<br>ไายบริหารและฝ่ายผลิตในส่วน                                                                                                    | ศญี่ปุ่น<br>หล่อหุ้นส่วน ทั้งในประเทศสิงคโปร์และญี่ปุ่น<br>ที่เกี่ยวกับการเงิน ติดต่อกับธนาคารและบริษัทกา<br>อัตราเงินเดือน                                                                                                    | ารเงินโดยการขึ้อขายดั่วเงินต่างประเทศ<br>: 100,000 บาท          |                                                                                            |
| ขอบเขตงาน<br>ตามสัญญาจ้างงานมี<br>กำหนด<br>ยอะเอียดงานที่ไปปฏิบัติ                                                                                                    | : 1.ควบคุมการรับ-จ่<br>2.วางแผนการรงบป<br>3.ประสานงานในฝ<br>4.ทำรายงานการเง<br>5.ประสานงานกับฝ<br>: 2 ปี<br>ดิเงิ่มเดิมที่บริษัทในเ                                                                                                    | ายเงินทั้งหมด<br>เรษาคะร้ายของบริษัท<br>ไทยการเงินบริษัทแม่ในประเท<br>ในและงบประมาณทั่วไป เสน<br>เกยบริหารและฝ่ายผลิตในส่วน<br>ครีอ                                                                                                    | ศญี่ปุ่น<br>ต่อหันส่วน ทั้งในประเทศสิงคโปร์และญี่ปุ่น<br>ที่เกี่ยวกับการเงิน ติดต่อกับธนาคารและบริษัทกา<br>อัดราเงินเดือน                                                                                                    | ารเงินโดยการซื้อขายดั่วเงินต่างประเทศ<br>: 100,000 บาท          |                                                                                            |
| ขอบเขตงาน<br>ตามสัญญาจ้างงานปี<br>กำหนด<br>ขละเอียดงานที่ไปปฏิบัง<br>ตำแหน่ง *                                                                                                    | <ul> <li>: 1.ควบคุมการรับ-จ่</li> <li>2.วางแผนการงบป</li> <li>3.ประสานงานกันฝ</li> <li>4.ทำรายงานการเงื</li> <li>5.ประสานงานกันฝ</li> <li>: 2 ปี</li> <li>ดิเพิ่มเดิมที่บริษัทในแ</li> </ul>                                                                                                    | ายเงินให้งหมด<br>ระมาดเริ่มและจ่ายของบริษัท<br>Iายการเงินบริษัทแม่ในประเท<br>วันและงบประมาณทั่วใป เสนะ<br>Iายบริหารและผ่ายผลิตในส่วน<br>ครือ                                                                                                    | ศญี่ปุ่น<br>ต่อทู่นส่วน ทั้งในประเทศสังคโปร์และญี่ปุ่น<br>ที่เกี่ยวกับการเงิน ติดต่อกับธนาคารและบริษัทกา<br>อัตราเงินเดือน                                                                                                    | ารเงินโดยการซื้อขายดั่วเงินต่างประเทศ<br>: 100,000 บาท          |                                                                                            |
| ขอบเขตงาน<br>ดามสัญญาจ้างงานมี<br>กำหนด<br>ยละเอียดงานที่ไปปฏิบัต<br>ดำแหน่ง *<br>ชื่อบริษัท *                                                                                                    | <ul> <li>1.ควบคุมการบัน-1.<br/>2.วางแผนการบบ่</li> <li>2.รางแผนการบบ่</li> <li>3.ประสานงานกับผู้</li> <li>4.กำรายงานการเงี้</li> <li>5.ประสานงานกับผู้</li> <li>2 ปี</li> <li>คิณรับเดิมหับริษัทในแ</li> <li>:</li> </ul>                                                                                                    | ายเงิาให้งหมด<br>ระมาดเว็บและจ่ายของบริษัท<br>เายการเงินบริษัทแม่ในประเท<br>มันแลงบประมาดเท้าไป เสม<br>กรายสำครและฝ่ายผลิตในส่วน<br>ครือ                                                                                                    | ศญี่ปุ่น<br>เต่อทันส่วน ทั้งในประเทศสิงคโปร้และญี่ปุ่น<br>ที่เกี่ยวกับการเงิน ติดต่อกับธนาคารและบริษัทกา<br>อัตราเงินเดือน                                                                                                    | ารเงินโดยการซื้อขายดั่วเงินต่างประเทศ<br>: 100,000 บาท          |                                                                                            |
| ขอบเขตงาน<br>คามสัญญาจ้างงานมี<br>กำหนด<br>ยละเอียดงานที่ไปปฏิบัง<br>ดำแหน่ง *<br>ชื่อบริษัท *<br>ที่อยู่ *                                                                                                    | <ul> <li>1.ควบคุมการบับ-4</li> <li>2.วางแนการบบ</li> <li>3.ประสานงานกรมป</li> <li>3.ประสานงานกรมป</li> <li>5.ประสานงานกับส์</li> <li>5.ประสานงานกับส์</li> <li>2 ปี</li> <li>ดิณขั้มเดิมที่บริษัทในส</li> <li>:</li> <li>:</li> <li>:</li> </ul>                                                                                                    | ายเงิาให้งหมด<br>ระมาดเว็บและจ่ายของบริชัท<br>เวตการเงินบริชัทแม่ในประเท<br>มันและงบประมาตาเท้าไป เสม<br>เวขบจิหารและฝ่ายผลิตในส่วน<br>ครือ                                                                                                    | ศญี่ปุ่น<br>เต่อทุ่นส่วน ทั้งในประเทศสิงคโปร์และญี่ปุ่น<br>ที่เกี่ยวกับการเงิน ติดต่อกับธนาคารและบริษัทกา<br>อัตราเงินเดือน                                                                                                    | ารเงินโดยการซื้อขายดั่วเงินต่างประเทศ<br>: 100,000 บาท          |                                                                                            |
| ขอบเขตงาน<br>ดามสัญญาจ้างงานมี<br>กำหนด<br>ขอะเอียดงานที่ไปปฏิบัง<br>ดำแหน่ง *<br>ชื่อบริษัท *<br>ที่อยู่ *<br>เอขทะเบียบนิดิบุคคอ *                                                                                                    | <ul> <li>1.ควบคุมการบบ่</li> <li>2.วางแผนการบบ่</li> <li>3.ประสานงานกับฝั</li> <li>4.ทำรายงานการเงี้</li> <li>5.ประสานงานกับฝั</li> <li>ร. 1</li> <li>2 ปี</li> <li>ดิเพิ่มเดิมที่บริษัทในเส</li> <li>:</li> <li>:</li> <li>:</li> <li>:</li> <li>:</li> <li>:</li> <li>:</li> </ul>                                                                                                    | ายเงิมให้งหมด<br>ระมาดเริ่มและจ่ายของบริษัท<br>ใายการเงิมบริษัทแม่ในประเท<br>วันและงบประมาณทั่วใป เสนะ<br>เายบริหารและผ่ายผลิตในส่วน<br>ครือ                                                                                                    | สญี่ปุ่น<br>ต่อที่แส่วน ทั้งในประเทศสังคโปร์และญี่ปุ่น<br>ที่เกี่ยวกับการเงิน ติดต่อกับธนาคารและบริษัทกา<br>อัตราเงินเดือน<br>วันที่จดทะเบียน *                                                                                                    | หรเงินโดยการซื้อขายดั่วเงินต่างประเทศ<br>: 100,000 บาท<br>:     |                                                                                            |
| ขอบเขตงาน<br>ดามสัญญาจ้างงานมี<br><u>กำหนด</u><br>ยละเอียดงานที่ไปปฏิบัต<br>ดำแหน่ง *<br>ชื่อบริษัท *<br>ที่อยู่ *<br>เลขทะเบียนนิดิบุคคล *<br>ทนจดทะเบียน *                                                                                                    | <ul> <li>1.ควบคุมการบัน-1</li> <li>2.รางแผนการบบ</li> <li>3.ประสานงานกับผั</li> <li>4.การายงานการเงี้</li> <li>5.ประสานงานกับผั</li> <li>2 ปี</li> <li>คิณหึ่งเดิมที่บริษัทในเผ</li> <li>:</li> <li>:</li> </ul>                                                                                                    | ายเงิงให้งหมด<br>ระมาดเริ่มและจ่ายของบริษัท<br>โายการเงิมบริษัทแม่ในประเท<br>ขั้นและงบประมาณทั่วใป เสนะ<br>กรรอ                                                                                                    | ศญี่ปุ่น<br>เด่อศันส่วน ทั้งในประเทศสิงคโปร้และญี่ปุ่น<br>ที่เกี่ยวกับการเงิน ดิดต่อกับธนาคารและบริษัทกา<br>อัตราเงินเดือน<br>วันที่จดทะเบียน *<br>วันที่จดทะเบียน *                                                                                                    | ารเงินโดยการซื้อขายตัวเงินต่างประเทศ<br>: 100,000 มาท<br>:<br>: |                                                                                            |
| ขอบเขตงาน<br>คามสัญญาจ้างงานมี<br>กำหนด<br>ยอะเอียดงานที่ไปปฏิบั<br>ดำแหน่ง *<br>ชื่อบริษัท *<br>ที่อยู่ *<br>เลขทะเบียบนิดิบุคคล *<br>ทุนจดทะเบียน *                                                                                                    | <ul> <li>1.ควบคุมการบัน-1.2.2.2.2.2.2.2.2.2.2.2.2.2.2.2.2.2.2.2</li></ul>                                                                                                    | ายเงิาขังงามด<br>ระมาดเว็บและจ่ายของบริษัท<br>เายการเงินบริษัทแม่ในประเท<br>มันและบบริษาณาเท้าไป เสมาะ<br>เายบริหารและฝ่ายผลิตในส่วน                                                                                                    | ศญี่ปุ่น<br>เต่อทันส่วน ทั้งในประเทศสิงคโปร้และญี่ปุ่น<br>ที่เกี่ยวกับการเงิน ติดต่อกับธนาตารและบริษัทกา<br>อัตราเงินเดือน<br>วันรที่จดทะเบียน *<br>วันเปิดต่าเนินการ *                                                                                                    | ทรเงินโดยการซื้อขายดั่วเงินต่างประเทศ<br>: 100,000 บาท<br>:     |                                                                                            |
| ขอบเขตงาน<br>คามสัญญาจ้างงานมี<br>กำหนด<br>ยละเอียดงานที่ไปปฏิบัต<br>สำแหน่ง *<br>ชื่อบริษัท *<br>ที่อยู่ *<br>เลขทะเบียบนิติบุคคล *<br>ทุนจดทะเบียน *<br>ภามสัมพันธ์บริษัทในเครื                                                                                                    | <ul> <li>1.ควบคุมการบัน-1.<br/>2.การแนกกรรมป</li> <li>3.ประสานงานกันนี้</li> <li>4.ทำรายงานกายนี้</li> <li>4.ทำรายงานกายนี้</li> <li>5.ประสานงานกันนี้</li> <li>1.2 ปี</li> <li>6.กรับเดิมหันริษัทในแน</li> <li>2 ปี</li> <li></li></ul>                                                                                                    | ายเงิงให้งามด<br>ระมาดเว็บและจ่ายของบริษัท<br>เวตการเงิงเบริษัทแม่ในประเท<br>มและงบประมาดเทวิ่าไป เสม<br>เวขบริหารและฝ่ายผลิตในส่วน<br>ครือ                                                                                                    | ศญี่ปุ่น<br>เด่อทุ่นส่วน ทั้งในประเทศสิงคโปร์และญี่ปุ่น<br>ที่เกี่ยวกับการเงิน ติดต่อกับธนาตารและบริษัทกา<br>อัตราเงินเดือน<br>วันที่จดทะเบียน *<br>วันเปิดต่าเนินการ *                                                                                                    | หรเงินโดยการซื้อขายดั่วเงินต่างประเทศ<br>: 100,000 บาท<br>:     |                                                                                            |
| ขอบเขตงาน<br>คามสัญญาจ้างงานมี<br>กำหนด<br>มาละเอียดงานที่ไปปฏิบัง<br>ดำแหน่ง *<br>ชื่อบริษัท *<br>ที่อยู่ *<br>เลขทะเบียนนิติบุคคล *<br>ทุนจดทะเบียน *<br>ภามสัมพันธ์บริษัทในเครื<br>ยู่ถือทุ่นหรือยู่เป็นv                                                                                                    | <ul> <li>1.ความคุมการบัน-รับ-รับ-รับ-รับ-รับ-รับ-รับ-รับ-รับ-รับ</li></ul>                                                                                                    | ายเงิงให้งหมด<br>ระมาดเร็บและจ่ายของบริษัท<br>เวตการเงิงบริษัทแม่ในประเท<br>มและงบประมาตาเท้าไป เสม<br>เวขบริหารและฝ่ายผลิตในส่วน<br>ครือ                                                                                                    | ศญี่ปุ่น<br>เต่อทุ่นส่วน ทั้งในประเทศสิงคโปร์และญี่ปุ่น<br>ที่เรี่ยวกับการเงิน ติดต่อกับธนาตารและบริษัทกา<br>อัตราเงินเดือน<br>วันที่จดทะเบียน *<br>วันเปิดต่าเนินการ *                                                                                                    | ารเงินโดยการซื้อขายดั่วเงินต่างประเทศ<br>: 100,000 บาท<br>:     |                                                                                            |
| ขอบเขตงาน<br>คามสัญญาจ้างงานมี<br>กำหนด<br>มละเอียดงามที่ไปปฏิบัต<br>สำแหน่ง *<br>ชื่อบริษัท *<br>ที่อยู่ *<br>เลขทะเบียบนิดิบุคคล *<br>ทุนจดทะเบียน *<br>ภามสัมพันธ์บริษัทในเครื<br>เมามสัมพันธ์บริษัทในเครื<br>(เป็อทันหรือผู้เป็นข<br>พังหมด                                                                                                    | <ul> <li>1.ควบคุณการบันว่า<br/>2.กวณะแการงบป่<br/>3.เประสานงานกับฝ่<br/>4.ทำรายงานการเง้<br/>5.เประสานงานกับฝ่<br/>4.ทำรายงานการเง้<br/>5.เประสานงานกับฝ่<br/>6.เกร้ามเดิมหรืบริษัทงในแข<br/>2.โรงสามารถในการบัน<br/>2.โรงสามารถในการบันการบันการบบการบันการบันการบันการบันการบันการบันการบันการบันการบันการบันการบันการบันการบันการบันการบบการบันการบบการบบการบบการบบการบบการบบการบบการบ</li></ul>                                                                                                    | ายเงิงให้งหมด<br>ระมาดเริ่มและจ่ายของบริษัท<br>เวยการเงินบริษัทแม่ในประเท<br>มันและงบประมาณทั่วไป เสม<br>เวยบริหารและฝ่ายผลิตในส่วน<br>ครือ<br>ผู้ถือทุ่นหรือผู้เป็นทุ้นส่วนในนิผ่<br>ผู้นี้ส่วนในนิติบุคคลหนึ่งมีมูลค่                                                                                                    | ศญี่ปุ่น<br>เต่อทุ่นส่วน ทั่งใบประเทศสิงคโปร์และญี่ปุ่น<br>ที่เกี่ยวกับการเงิน ติดต่อกับธนาตารและบริษัทกา<br>อัตราเงินเดือน<br>วันเท็จดทะเบียน *<br>วันเปิดต่าเนินการ *<br>เวินเปิดต่าเนินการ *                                                                                                    | ารเงินโดยการซื้อขายดั่วเงินต่างประเทศ<br>: 100,000 บาท<br>:     | เคลหนึง                                                                                    |
| <ul> <li>สอบเฉพราน</li> <li>คามสัญญาจ้างงานมี<br/>กำหนด</li> <li>ศาหนด</li> <li>ศาหนด</li> <li>สอบริษัท *</li> <li>ที่อยู่ *</li> <li>แลขทะเบียนนิติบุคคล *</li> <li>ทุนจดทะเบียน *</li> <li>ภามสัมทันธ์บริษัทในเครือผู้เป็นง</li> <li>ผู้ถือทุ้นทรือผู้เป็นง</li> <li>ผู้ถือทุ้นทรือผู้เป็นง</li> <li>นิติบุคคลหนึ่งถือทุ่<br/>บริษัทหรือเรียงข</li> </ul>                                                                                                 | <ul> <li>1.ควบคุณการบาง         <ul> <li>2.ควบผุณการบาง             </li> <li>2.ควบผุณการบาง             </li> <li>2.ควบผุณการบาง             </li> <li>2.ควบผุณการบาง             </li> <li>ประสานงานกระบ             </li> <li>ร.ประสานงานกระบ             </li> <li>ร.ประสานงานกระบ             </li> <li>ร.ประสานงานกระบ             </li> <li>ร.ประสานงานกระบ             </li> <li>ร.ประสานงานกระบ             </li> <li>ร.ประสานงานกระบ             </li> <li>ร.ประสานงานกระบ             </li> <li>ร.ประสานงานกระบ             </li> <li>ร.(ธระสานงานกระบ             </li> <li>ร.(ธระสานงานกระบ             </li> <li>ร.(ธระสานงานกระบ             </li> <li>ร.(ธระสานงานกระบ             </li> <li>ร.(ธระสานงานกระบ             </li> <li>ร.(ธระสานงานกระบ             </li> <li>ร.(ธระสานงานกระบ             </li> <li>ร.(ธระสานงานกระบ             </li> <li>ร.(ธระสานงานกระบ             </li> <li>ร.(ธระสานงานกระบ             </li> <li>ร.(ธระสานงานระบ             </li> <li>ร.(ธระสานงระบ             </li> <li>ร.(ธระสานจะบ             </li> <li>ร.(ธระสานจะบ             </li> <li>ร.(ธระสานจะบ             </li> <li>ร.(ธระสานจะบ             </li> <li>ร.(ธระสานจะบ             </li> <li>ร.(ธระสานจะบ             </li> <li>ร.(ธระสานจะบ             </li> <li>ร.(ธระสานจะบ             </li> <li>ร.(ธระสานจะบ             </li> <li>ร.(ธระสานจะบ             </li> <li>ร.(ธระสานจะบ             </li> <li>ร.(ธระสานจะบ             </li> </ul> <li>ร.(ธระสานจะบ             </li> <li>ร.(ธระสานจะบ             </li> <li>ร.(ธระสานจะบ             </li> <li>ร.(ธระสานจะบ</li></li></ul> | ายเงิงให้งหมด<br>ระมาดเริ่มและจ่ายของบริษัท<br>เวยการเงินบริษัทแม่ในประเท<br>มและงบประมาณาทั่วไป เสม<br>เกยงริหารและฝ่ายผลิตในส่วน<br>ครือ<br>ครือ<br>ผู้ถือทุ่แหร็อผู้เป็นทุ่นส่วนในนี้<br>ทุ้นส่วนในนิติบุคคลหนึ่งมีมูลค่<br>คับคคลหนึ่งเกินกว่าร้อยละห้า<br>ว่อในสำคับชิ้นแรก และ/หรือไ<br>เงบริษัทแรกค่วย                                                     | ศญี่ปุ่น<br>ต่อสุโมล่วน ทั้งในประเทศสังคโปร์และญี่ปุ่น<br>ที่เรียวกับการเงิน ด็ดต่อกับธนาคารและบริษัทกา<br>อัตราเงินเดือน<br>วันเท็จดทะเบียน *<br>วันเปิดดำเนินการ *<br>เปินคดลหนึ่ง เป็นผู้ถือหุ้นหรือหุ้นส่วนเกินกว่ากึ่งจำ<br>เกินกว่าร้อยละทำเสิบของทุนทั้งหมดถือหุ้นหรือเ<br>สิบของทุนทั้งหมด หรือของหุ้นที่ออกจำหน่ายแล่<br>เข็นต่อๆ ไป บริษัทเดียวหรือหลายบริษัทอ                                                          | ารเงินโดยการขึ้อขายดั่วเงินต่างประเทศ<br>: 100,000 บาท<br>:     | เคลหนึ่ง<br>เนคว่าร้อยละห้าสืบของทุ<br>แคร้อบริษัทเดียวหรือหลา<br>เะห้าสืบของหุ้นที่ออกจ่า |
| <ul> <li>ตามสัญญาจ้างงานมี</li></ul>                                                                                                    | <ul> <li>1.ควบคุณการบิน-2.<br/>2.ควนผนการบป.2.<br/>3.ประสานงานกับผั<br/>4.หารายงานการป.5.<br/>5.ประสานงานกับผั<br/>5.ประสานงานกับผั<br/>1.2 ปี<br/>คิณรับเดิมหรืบริษัทในผา<br/>1.2 ปี<br/>คิณรับเดินหรืบรับรับรับรับรับรับรับรับรับรับรับรับรับ</li></ul>                                                                                                    | ายเงิาขังหมด<br>ระมาดเว็บและจ่ายของบริษัท<br>Iranาเงินบริษัทแม่ในประเท<br>มและงบประมาดเท้าไป เสนา<br>Irยบริหารและฝ่ายผลิตในส่วน<br>ครือ<br>ครือ<br>ผู้ถือทุ่แหร็อผู้เป็นทุ่นส่วนในนี่ผ่<br>กุ่นส่วนในนิติบุคคลหนึ่งมีมูลค่<br>คิบุคคลหนึ่งแก้นกว่าร้อยละห้า<br>ร่อในสำคับขั้นแรก และ/หรือใ<br>เงบริษัทแรกด้วย                                                     | ศญี่ปุ่น<br>เต่อทันส่วน ทั้งในประเทศสังคโปร์และญี่ปุ่น<br>ที่เกี่ยวกับการเงิน ติดต่อกับธนาตารและบริษัทกา<br>อัตราเงินเดือน<br>วันเพ็จดหะเบียน *<br>วันเปิดตำเนินการ *<br>ในุคคลหนึ่ง เป็นผู้ถือหุ้นหรือหุ้นส่วนเกินกว่ากึ่งจำ<br>เกินกว่าร้อยละทำสืบของทุนทั้งหมดถือหุ้นหรือเง่<br>แข็นด่อๆ ไป บริษัทเดียวหรือหลายบริษัทถือหุ้นร<br>ดินุคคลหนึ่งเป็นกรรมการหรือเป็นผู่เป็นหุ้นส่วนซึ่ง                                            | ารเงินโดยการขึ้อขายดั่วเงินต่างประเทศ<br>: 100,000 บาท<br>: [   | เครือบริษัทเดียวหรือหลา<br>ระหาสับของหุ้นที่ออกร่า                                         |
| <ul> <li>สอบเฉพราน</li> <li>ตามสัญญาจ้างงานมี<br/>กำหนด</li> <li>ยละเอียดงานที่ไปปฏิบัต<br/>สำแหน่ง *</li> <li>ชื่อบริษัท *</li> <li>ที่อยู่ *</li> <li>เลขทะเบียบนิติบุคคล *</li> <li>ทุนจดหะเบียน นิติบุคคล *</li> <li>หน่างการประทาน</li> <li>ผู้ถือทุ้นหรือผู้เป็นห<br/>ทั้งหมด</li> <li>ผู้ถือทุ้นหรือผู้เป็นห<br/>ทั้งหมด</li> <li>มริษัทหรือมริษัทน</li> <li>แล้วให้ถือบุกษรษัท</li> <li>มริษัทหนึ่งมีอำนาร์</li> <li>มริษัทหนึ่งมีอำนาร์</li> </ul> | <ul> <li>1.ควบคุมการบิน-2.<br/>2.ควนผนการบป</li> <li>2.กวนผนการบป</li> <li>2.กวนผนการบป</li> <li>2.บรสานงานกับผั<br/>4.การายงานการนั้</li> <li>1.ระสานงานกับผั</li> <li>ร.ประสานงานกับผั</li> <li>ร.ประสานงานกับผั</li> <li>ร.ประสานงานกับผั</li> <li>ร.ประสานงานกับผั</li> <li>ร.ประสานงานกับผั</li> <li>ร.ประสานงานกับผั</li> <li>ร.ประสานงานกับผั</li> <li>ร.ประสานงานกับผั</li> <li>ร.ประสานงานกับผั</li> <li>ร.ประสานงานกับผั</li> <li>ร.ประสานงานกับผั</li> <li>ร.ประสานงานกับผั</li> <li>ร.ประสานงานกับผั</li> <li>ร.ประสานงานกระบทร์ระดูเป็น</li> <li>จควบคุมเกี่ยวกับการแต่ง</li> </ul>                                                                                                    | ายเงิาขังหมด<br>ระมาดเว็บและจ่ายของบริษัท<br>เวตารเงินบริษัทแม่ในประเท<br>มและงบประมาดเว้าไป เสนา<br>เวยบริหารและฝ่ายผลิตในส่วน<br>ครีอ<br>ผู่ถือทุ่แหร็อผู่เป็นทุ้นส่วนในนี่ผ่<br>ทุ้นส่วนในนี้ดิบุคคลหนึ่งมีมูลค่<br>คัมุคคลหนึ่งเกินกว่าร้อยละท้า<br>เอโนลักษณรท และ/หรือไ<br>งงบริษัทแรกค่วย<br>หุ้นส่วนซึ่งมีส่านาจจัดการในนี<br>เดิ้งและถอดถอนกรรมการซึ่งมี | ศญี่ปุ่น<br>ต่อตุ่นส่วน ทั้งในประเทศสิงคโปร์และญี่ปุ่น<br>ที่เกี่ยวกับการเงิน ติดต่อกับธนาตารและบริษัทกา<br>อัตราเงินเดือน<br>วันที่จดทะเบียน *<br>วันเปิดดำเนินการ *<br>เป็นคดลหนึ่ง เป็นผู่ถือหุ้นหรือหุ้นส่วนเกินกว่ากึ่งจำ<br>เกินกว่าร้อยสะห้าสืบของทุนทั้งหมดถือหุ้นหรือเ<br>เข็นตอๆ ไป บริษัทเดียวหรือหลายบริษัทถือหุ้น<br>ติมูดดลหนึ่งเป็นกรรมการหรือเป็นผู้เป็นหุ้นส่วนซึ่ง<br>อำนาจจัดการทั้งหมด หรือ โดยส่วนใหญ่ของอีก | ารเงินโดยการขึ้อขายดั่วเงินต่างประเทศ<br>: 100,000 บาท<br>: [   | เคลหนึ่ง<br>เนกว่าร้อยละห้าสิบของท<br>แคร้อบริษัทเดียวหรือหลา<br>ระห้าสิบของหุ้นที่ออกร่า  |

Figure 4 : หน้าจอกรอกข้อมูลคนต่างด้าว

- ทำการกรอกเหตุผลประกอบการพิจารณาและแนบเอกสารที่เกี่ยวข้อง ได้แก่ สำเนาหนังสือเดินทางของผู้ขอ อนุญาต, สำเนาหลักฐานการศึกษา และสำเนาหลักฐานใบผ่านงาน จากนั้นกดปุ่ม "ตกลง"
- กรณีต้องการดูเอกสารแนบ ให้กดที่รูป 🔽 กรณีต้องการลบเอกสารแนบ ให้กดที่รูป 🤒 หรือกดปุ่ม
   Upload เพื่อแนบเอกสารใหม่

| v           | หตุผลป  | ระกอบการพิจารณา *                                                                                                    |           |            |
|-------------|---------|----------------------------------------------------------------------------------------------------|-----------|------------|
| 8           |         |                                                                                                    |           |            |
| G           | อกสารแ  | ามม                                                                                                    |           |            |
|             | สำดับ   | ชื่อเอกสาร                                                                                                    |           |            |
|             | 1.      | สำเนาหนังสือเดินทางของผู้ขออนุญาต *                                                                                                 | แนบเอกสาร |            |
|             | 2.      | สำเนาหลักฐานการศึกษา =                                                                                                    | แนบเอกสาร |            |
|             | з.      | สำเนาหลักฐานใบผ่านงาน *                                                                                                    | แนบเอกสาร | Upload 🕞 🦻 |
|             |         | รองรับไฟล์ PDF PNG JPG ขนาดไม่เกิน 5 MB<br>รูปถ่าย 2"x3" ขนาดไฟล์ไม่เกิน 160x240 pixels ขนาดไม่เกิน 2 MB รองรับไฟล์ประเภท JPEG, GIF |           |            |
|             |         |                                                                                                    |           |            |
| ករុះ        | มากรอกข | อมูลทุกซองหมายรองหมาย (*)<br>                                                                                                    | าเลิก     |            |
| <b>D</b> -; | าารแข   | <br>เบเอกสาร รองรับไฟล์ PDF, PNG, JPG ขนาดไม่เกิน 5 MB                                                                              |           |            |

Figure 5 : หน้าจอกรอกเหตุผลประกอบการพิจารณาและแนบเอกสาร

- หน้าจอแสดงรายชื่อคนต่างด้าวที่ต้องการไปปฏิบัติงานเพิ่มเติมในเครือ จากนั้นกดปุ่ม "ถัดไป"
- กรณีต้องการดูข้อมูลคนต่างด้าว ให้กดที่รูป กรณีต้องการแก้ไขข้อมูลคนต่างด้าว ให้กดที่รูป
   กรณีต้องการลบคนต่างด้าว ให้กดที่รูป

| กรอกข้อมูลคนต่างด้าว          |                    |                                       |                      | เลขที่บัด        | ns : <u>1054/s/2554</u> |
|-------------------------------|--------------------|---------------------------------------|----------------------|------------------|-------------------------|
| คนต่างด้าวไปปฏิบัติงานเพิ่มเ  | ທີມ                |                                       |                      |                  | ลือกคนต่างด้าว          |
| สำดับ ชื่อ - นามสกุล          | สัญชาติ            | ตำแหน่ง                               | หนังสือเดินทางเลขที่ | วันที่ให้อยู่ถึง | ด่าเนินการ              |
| 1. MR. KATSUYO YAMA           | MOTO Japanese      | 2ND ASSISTANT FINANCIAL<br>CONTROLLER | 552ASAW              | 31 ธ.ค. 2013     | D 🖉 🦻                   |
|                               |                    |                                       |                      |                  |                         |
| หมายเหตุ: 🕞 ดูข้อมูล 🍃 แก้ไขร | ນ້ວນູລ  🧐 ລນນ້ວນູລ | 9<br>řalu unián                       |                      |                  |                         |

Figure 6 : หน้าจอแสดงรายชื่อคนต่างด้าว

(

#### <u>ขั้นตอนที่ 2</u> : แนบเอกสารและเลือกสถานที่รับหนังสือ

- ทำการแนบเอกสารของบริษัท ได้แก่ สำเนาบัญชีรายชื่อผู้ถือหุ้น, สำเนาบัญชีรายชื่อผู้ถือหุ้น(ในเครือ), สำเนาหนังสือรับรองการจดทะเบียนนิติบุคคล และสำเนาหนังสือรับรองการจดทะเบียนนิติบุคคล(ในเครือ)
- กรณีต้องการดูเอกสารแนบ ให้กดที่รูป 🔽 กรณีต้องการลบเอกสารแนบ ให้กดที่รูป 🤒 หรือกดปุ่ม
   Upload เพื่อแนบเอกสารใหม่
- ทำการเลือกสำนักงานที่ต้องการรับหนังสือออก และท้องที่ที่ต้องการดำเนินเรื่อง และเลือกที่ 🗹 เพื่อทำการ
   ยืนยันคำร้องว่าถูกต้องครบถ้วน และเป็นจริง จากนั้นกดปุ่ม "ถัดไป"

| แนบเอก       | าสารและเลือกสถานที่                                                   | รับหนังสือ                                   |                                                                         |                                       |                        | เลขที่บัตร : <u>1054/s/2554</u> |
|--------------|-----------------------------------------------------------------------|----------------------------------------------|-------------------------------------------------------------------------|---------------------------------------|------------------------|---------------------------------|
| เอกสารแ      | นบ                                                                    |                                              |                                                                         |                                       |                        |                                 |
| สำดับ        | ชื่อเอกสาร                                                            |                                              |                                                                         |                                       |                        | 1                               |
| 1.           | สำเนาบัญชีรายชื่อผู้ถือหุ้น *                                         |                                              |                                                                         |                                       | แนบเอกสาร              | Uphad D D                       |
| 2.           | สำเนาบัญชีรายชื่อผู้ถือหุ้น (ในเครื                                   | ia) *                                        |                                                                         |                                       | <mark>แนบเอกสาร</mark> | Upload                          |
| 3.           | สำเนาหนังสือรับรองการจดทะเบีย                                         | เนนิติบุคคล *                                |                                                                         |                                       | <mark>แนบเอกสาร</mark> | Upload                          |
| 4.           | สำเนาหนังสือรับรองการจดทะเบีย                                         | เนนิติบุคคล (ในเครือ) *                      | •                                                                       |                                       | <mark>แนบเอกสาร</mark> | Upload 🕞 🦻                      |
|              | รองรับไฟล์ PDF PNG JPG ขนาดไม่เ<br>รูปถ่าย 2"x3" ขนาดไฟล์ไม่เกิน 160x | .กิน 5 MB<br>x240 pixels ขนาดไม่เกิ          | น 2 MB รองรับไฟล์ประเภท JPEG, GIF                                       |                                       |                        |                                 |
| สำนักงา      | นที่ต้องการรับหนังสือออก                                              |                                              |                                                                         |                                       |                        |                                 |
| 2 สำนัก      | งาน *                                                                 | :                                            | เลือก                                                                   |                                       |                        |                                 |
| ท้องที่ที่ต่ | ้องการดำเนินเรื่อง                                                    |                                              |                                                                         | ~                                     |                        |                                 |
| ส่านัก       | งานตรวจคนเข้าเมือง *                                                  | :                                            | เลือก                                                                   | 💌                                     |                        |                                 |
| ผู้ว่าร      | าชการจังหวัด/แรงงาน *                                                 | :                                            | เลือก                                                                   |                                       |                        |                                 |
| 3            | ข้าพเจ้าขอรับรองว่าได้กรอกข้อ<br>ซึ่งถือเสมือนหนึ่งการให้ความอ่       | งความถูกต้องและคร<br>งันเท็จ ข้าพเจ้ายินดีที | บถ้วนโดยความสัตย์จริง หากมีข้อความอัง<br>ไจะถูกดำเนินคดีอาญาจนถึงที่สุด | แป็นเท็จหรือจงใจละเว้นการกร           | อกข้อความที่เป็นจริง   |                                 |
| กรุณากรอกข่  | อมูลทุกช่องที่มีเครื่องหมาย (*)                                       |                                              |                                                                         |                                       |                        |                                 |
| หมายเหตุ :   | 🧾 ดูเอกสาร 🤒 ลบข้อมูล                                                 |                                              | 4                                                                       |                                       |                        |                                 |
| ย้อนกล้      | ับ                                                                    |                                              | ถัดไป ยกเลื                                                             | n                                     |                        |                                 |
| 1) การแน     | เบเอกสาร รองรับไฟล์ F                                                 | DF, PNG, JP                                  | G ขนาดไม่เกิน 5 MB                                                      | · · · · · · · · · · · · · · · · · · · |                        |                                 |

Figure 7 : หน้าจอแนบเอกสารและเลือกสถานที่รับหนังสือ

### <u>ขั้นตอนที่ 3</u> : สรุปคำร้อง

- แสดงหน้าจอสรุปข้อมูลบริษัท จากนั้นกดปุ่ม "ส่งเรื่อง"
- กรณีต้องการดูเอกสารแนบ ให้กดที่รูป 📿 กรณีต้องการแก้ไขข้อมูลคำร้อง ให้กดปุ่ม "ย้อนกลับ"

| สรุปการ<br>เดียวกัน   | สรุปการขออนุญาตให้คนต่างด้าวไปปฏิบัติงานเพิ่มเติมที่บริษัทฯในเครือ<br>เดียวกัน                                                                                                    |                                             |                                                                          |                     |                  |  |  |
|-----------------------|----------------------------------------------------------------------------------------------------|---------------------------------------------|--------------------------------------------------------------------------|---------------------|------------------|--|--|
|                       | นออ                                                                                                    | <b>บริษัทเอ็</b><br>นุญาตให้คนต่างด้าวไปปฏิ | ็นเอ็มบี-มินีแบ ไทยจำกัด<br>บัดิงานเพิ่มเดิมที่บริษัทฯในเครือเดียวกัน จำ | นวน 1 ราย           |                  |  |  |
| สำดับ                 | ชื่อ - นามสกุล                                                                                                    | สัญชาติ                                     | ตำแหน่ง                                                                  | หนังสือเดินทางเลขที | วันที่ให้อยู่ถึง |  |  |
| 1.                    | MR. KATSUYO YAMAMOTO                                                                                                    | Japanese                                    | 2ND ASSISTANT FINANCIAL CONTR                                            | ROLLER 552ASAW      | 31 б.я. 2013     |  |  |
| เอกสารแ               | นบ                                                                                                    |                                             |                                                                          |                     |                  |  |  |
| ສຳດັນ                 | ชื่อเอกสาร                                                                                                    |                                             |                                                                          |                     | ดูเอกสาร         |  |  |
| 1.                    | สำเนาบัญชีรายชื่อผู้ถือหุ้น                                                                                                    |                                             |                                                                          |                     |                  |  |  |
| 2.                    | สำเนาบัญบีรายชื่อผู้ถือหุ้น (ในเครือ)                                                                                                    |                                             |                                                                          |                     |                  |  |  |
| 3.                    | สำเนาหนังสือรับรองการจดทะเบียนนิดิบุคคล                                                                                                    |                                             |                                                                          |                     |                  |  |  |
| 4.                    | 4. สำเนาหนังสือรับรองการจดทะเบียนนิติบุคคล (ในเครือ)                                                                                                    |                                             |                                                                          |                     |                  |  |  |
| สำนักงา               | นที่ต้องการรับหนังสือออก                                                                                                    |                                             |                                                                          |                     |                  |  |  |
| ส่านัก                | งาน : ศูนย์บริกา                                                                                                    | ารวีซ่าและใบอนุญาตทำงาน กรุงเท              | ואו                                                                      |                     |                  |  |  |
| ท้องที่ที่ต่          | ้องการดำเนินเรื่อง                                                                                                    |                                             |                                                                          |                     |                  |  |  |
| ส่านัก                | <b>งานตรวจคนเข้าเมือง</b> : ด่านตรวจ                                                                                                    | เคนเข้าเมืองท่าอากาศยานกรุงเทพ              |                                                                          |                     |                  |  |  |
| ผู้ว่ารา              | าชการจังหวัด/แรงงาน : อธิบดีกรว                                                                                                    | งจัดหางาน                                   |                                                                          |                     |                  |  |  |
|                       | ✓ ข้าพเจ้าขอรับรองว่าได้กรอกข้อความถูกต้องและครบถ้วนโดยความสังย์จริง หากมีข้อความอันเป็นเท็จหรือจงใจละเว้นการกรอกข้อความที่เป็นจริง<br>ซึ่งถือเสมือนหนึ่งการให้ความอันเท็จ ข้าพเจ้ายินดีที่จะถูกต่าเนินคดีอาญาจนถึงที่สุด |                                             |                                                                          |                     |                  |  |  |
| หมายเหตุ :<br>ย้อนกล้ | มมายเหตุ : ดูเอกสาร<br>ย้อนกลับ                                                                                                    |                                             |                                                                          |                     |                  |  |  |

Figure 8 : หน้าจอสรุปคำร้อง

# <u>ขั้นตอนที่ 4</u> : เสร็จสมบูรณ์

การยื่นคำร้องเสร็จสมบูรณ์ จากนั้นกดปุ่ม "กลับสู่หน้าหลัก"

| ก | ารดำเนินการเสร็จสมบูรณ์                                                                                                    |
|---|----------------------------------------------------------------------------------------------------|
| ſ | ระบบได้รับแบบฟอร์มเรื่อง : ขออนุญาตให้คนต่างค้าวไปปฏิบัติงานเพิ่มเดิมที่บริษัทฯในเครือเดียวกัน จาก บริษัทเอ็นเอ็มบี-มีนี้แบ ไทยจำกัด เรียบร้อยแล้ว                |
|   | เลขอ้างอิง TMP55-000006                                                                                                    |
|   | ย็นเรื่องวันที่ 5 มกราคม 2555 เวลา 18:43 น.                                                                                                    |
|   | เจ้าหน้าที่จะทำการรับเรื่องและส่ง E-mail เดือบันบันการรับศาร้องในวันและเวลาราชการ ตั้งแต่ 8:30 ถึง 15:30 น.<br>1<br>กลับสุ่นน้ำหลัก                               |
| A |                                                                                                    |
| ř | 🛈  เจ้าหน้าที่จะทำการรับเรื่องและส่ง E-mail เพื่อยืนยันการรับคำร้องในวันและเวลาราชการ ตั้งแต่ 8:30 ถึง 15:30 น                                                    |
|   | ⑦ กรณียื่นคำร้องในเวลาราชการ ผู้ใช้งานจะได้รับเลขอ้างอิงคำร้อง จากนั้นเมื่อเจ้าหน้าที่รับคำร้องเรียบร้อยแล้ว จะทำการส่ง<br>หมายเลขคำร้องไปยัง E-mail ของผู้ใช้งาน |

Figure 9 : หน้าจอการกรอกคำร้องเสร็จสมบูรณ์